# Recopilar paquete de registro de dispositivos en modo administrado de Intersight en la consola de dispositivos

| Contenido              |
|------------------------|
| Introducción           |
| Prerequisites          |
| Requirements           |
| Componentes Utilizados |
| Antecedentes           |
| Solución               |
| Conclusión             |
| Notas                  |

### Introducción

Este documento describe cómo recopilar registros de la consola del dispositivo en el Modo administrado de información recíproca (IMM) en caso de que no se pueda acceder al dispositivo desde IMM.

### Prerequisites

#### Requirements

No hay requisitos específicos para este documento.

#### **Componentes Utilizados**

Este documento no tiene restricciones específicas en cuanto a versiones de software y de hardware.

La información que contiene este documento se creó a partir de los dispositivos en un ambiente de laboratorio específico. Todos los dispositivos que se utilizan en este documento se pusieron en funcionamiento con una configuración verificada (predeterminada). Si tiene una red en vivo, asegúrese de entender el posible impacto de cualquier comando.

### Antecedentes

En algunos casos, un componente como Fabric Interconnect (FI), Fabric Extender, chasis o servidor se desconecta de Intersight, lo que impide que Cisco TAC extraiga los registros a través

de Intersight o manualmente a través de la GUI de Intersight. En esos casos, los registros siguen siendo necesarios para la resolución de problemas y hay otra forma de recopilarlos, que es a través de la consola del dispositivo.

# Solución

En primer lugar, debe localizar la dirección IP de una de las Fabric Interconnects del dominio. Esto se puede encontrar en la pestaña Fabric Interconnect (1) en IMM, en la columna de dirección IP de administración (2).

| ≡   | eliseli Intersight              | 🖇 Infrastructure Service 🗸                | Q Search        | C 0 🗆 💿               | ¢] 36 Q (      | <b>0</b> 964 🛕 464 |  |
|-----|---------------------------------|-------------------------------------------|-----------------|-----------------------|----------------|--------------------|--|
| :@: | Overview                        | Fabric Interconr                          | nects           |                       |                |                    |  |
| Õ   | Operate ^<br>Servers            | * All Fabric Interconn ◎     ···      ··· | + 6=            | Export 52 items found | 26 → per page  | ≪ < 1 of 2         |  |
| 1   | Chassis<br>Fabric Interconnects | Health                                    | Connection %    | Contract Status X     | Bundle Version |                    |  |
|     | HyperFlex Clusters              | • Healthy 9                               |                 |                       | 2:5            | 2(2d) 4<br>ther 35 |  |
|     | Virtualization                  | Name                                      | ≎ Health        | Contract Status       | Management IP  | C Model            |  |
|     | Integrated Systems              | C 1000 15-IMM-6536                        | FI-A 🕑 Healthy  | Not Covered           | 5.200          | UCS-FI-6536        |  |
|     |                                 | 5-IMM-6536                                | FI-B O Healthy  | Not Covered           | 5.201          | UCS-FI-6536        |  |
| 0   | Archine                         | 2-IMM-6536                                | FI-A O Critical | Not Covered           | 3.200          | UCS-FI-6536        |  |
| Đ,  | Analyze                         | 2-IMM-6536                                | FI-B OCritical  | Not Covered           | 3.201          | UCS-FI-6536        |  |

Ubicación de Fabric Interconnects y direcciones IP de administración dentro de IMM

Después de localizar la dirección IP de FI, conéctese a la consola del dispositivo del FI ingresando https://fi-ip-address (Asegúrese de reemplazar fi-ip-address con la dirección IP que encontró en IMM) e inicie sesión.

| 0   | https://    | 5.200                   |          |                              |                   |                  |                       | * |
|-----|-------------|-------------------------|----------|------------------------------|-------------------|------------------|-----------------------|---|
| ted | A Taultonin | 🕀 Cisco Integrated Mana | 🔺 My Pod | 💎 Pure Storage Administ      | 🛕 UCSM X Series   | A Carto Donam    | 🕀 6500 Device Console |   |
|     |             |                         |          |                              |                   |                  |                       |   |
|     |             |                         |          | a state all all all          |                   |                  |                       |   |
|     |             |                         |          | cisco                        |                   |                  |                       |   |
|     |             |                         | DE       |                              | ONSO              | LE               |                       |   |
|     |             |                         | Sign In  |                              |                   |                  |                       |   |
|     |             |                         | Usernam  | e *                          |                   | 0                |                       |   |
|     |             |                         |          |                              |                   |                  |                       |   |
|     |             |                         | Password | 1*                           |                   | <u> </u>         |                       |   |
|     |             |                         |          |                              | s                 | ign In           |                       |   |
|     |             |                         |          |                              |                   |                  |                       |   |
|     |             |                         |          |                              |                   |                  | d trademarks of       |   |
|     |             |                         |          | c. and/or its anniates in th | e olo and centali | other countries. |                       |   |

Página de inicio de Device Console

Una vez que haya iniciado sesión, verá esta página. Haga clic en Diagnostic Data.

| ← → C ○ ▲ ○ https:// 5.200                                              |                                    |                                                    | * |         |        | ۲ | பி |
|-------------------------------------------------------------------------|------------------------------------|----------------------------------------------------|---|---------|--------|---|----|
| 🕣 Import bookmarks 👋 Getting Started 🔺 🏣 Domain 🕀 Cisco Integrated Mana | 🛕 My Pod 🔹 Or Pure Storage Adminis | t 🛕 UCSM X Series 🛕 👘 Domain 🕀 6500 Device Console |   |         |        |   |    |
| cisco                                                                   | -6536                              |                                                    |   | 0       | G      |   |    |
|                                                                         | DIAGNOSTIC DATA                    |                                                    |   |         |        |   |    |
| Fabric Interconnect A (Primary)                                         |                                    | Fabric Interconnect B (Subordinate)                |   |         |        |   |    |
| Management IPs                                                          | 5.200                              | Management IPs                                     |   |         | 5.201  |   |    |
| Model                                                                   | UCS-FI-6536                        | Model                                              |   | UCS-FI  | -6536  |   |    |
| Serial                                                                  | 100240108                          | Serial                                             |   |         |        |   |    |
| Firmware Version                                                        | 9.3(5)l43(2b)                      | Firmware Version                                   |   | 9.3(5)4 | 43(2b) |   |    |
| Available Memory                                                        | 19.11 MiB                          | Available Memory                                   |   | 19.1    | 11 MiB |   |    |
| Total Memory                                                            | 31.31 MiB                          | Total Memory                                       |   | 31.3    | 81 MIB |   |    |
|                                                                         |                                    |                                                    |   |         |        |   |    |

Página de inicio de la consola del dispositivo/Datos de diagnóstico

En la ficha Diagnostic Data (Datos de diagnóstico), haga clic en Generate Tech Support Bundle.

| 0 8 0-                      | https:// 5.200/an/tec          | h-support/?\$currentPage=18 | l\$pageSize=10             |                         | ☆                        | 0    |
|-----------------------------|--------------------------------|-----------------------------|----------------------------|-------------------------|--------------------------|------|
| narks ⊌ Getting Started 🔺 🔤 | Domain   Gisco Integrated Mana | a 🛕 My Pod 	 🔿 Pure Storage | e Administ 🛕 UCSM X Series | 🛕 🛑 Domain 🕀 6500 Devie | e Console                |      |
| cisco DEVICE CON            | ISOLE                          | M-6536                      |                            |                         | Ø                        | G    |
| SYSTEM INFORMATION DE       | VICE CONNECTOR INVENTO         | RY DIAGNOSTIC DATA          |                            |                         |                          |      |
|                             |                                |                             |                            |                         | Generate Tech Support Bu | ndle |
|                             |                                |                             | 4 it                       | ems found per pag       | je K < <u>1</u> of 1 ∋ ∋ | ٢    |
| Date/Time                   |                                | Oper State                  | Bundle Type                |                         |                          | Ģ    |
| Feb 22, 2024 9:02 AM        |                                |                             | Server                     |                         | 123.58 MiB               |      |
| Jan 17, 2024 10:47 AM       |                                |                             | Fabric Interconnect        |                         | 213.84 MiB               |      |
| Oct 18, 2023 10:27 AM       |                                |                             | Fabric Interconnect        |                         | 121.52 MiB               |      |
| Oct 12, 2023 4:14 PM        |                                |                             | Fabric Interconnect        |                         | 231.06 MiB               |      |
|                             |                                |                             |                            |                         | K < _1_ of 1 [           | N    |
|                             |                                |                             |                            |                         |                          |      |

Generar paquete de soporte técnico

Esto abre un mensaje en el que se le solicita que seleccione el dispositivo para el que desea recopilar los registros. Después de seleccionar el dispositivo deseado, haga clic en Generate.

| Device Type * |       |   |
|---------------|-------|---|
| Server        |       | ~ |
|               |       |   |
| Server *      |       |   |
| 653           | 6-1-1 | ~ |
| -             |       |   |
|               |       |   |
|               |       |   |
|               |       |   |

Generar registros

Cuando los registros terminen de generarse, seleccione . . . (1) y seleccione Descargar (2).

| C        |                       |            |                                                                                                    |           |             |                         |                 |                 |               | \$      |                       |       |
|----------|-----------------------|------------|----------------------------------------------------------------------------------------------------|-----------|-------------|-------------------------|-----------------|-----------------|---------------|---------|-----------------------|-------|
| okmarks. | 🐞 Getting Started     | 🛕 🐜 Domain | Cisco Integra     Cisco Integra     Cisc | ated Mana | . 🛕 My Pod  | 🔿 Pure Storage Administ | A UCSM X Series | 🛕 Carlan Domain | 🕀 6500 Device | Console |                       |       |
|          | cisco DEVICE          | E CONSOLE  | 1949.00                                                                                                    | IMN       | 1-6536      |                         |                 |                 |               |         | 0                     | G     |
| :        | SYSTEM INFORMATION    | DEVICE CO  | NNECTOR                                                                                                    | INVENTOR  |             | OSTIC DATA              |                 |                 |               |         |                       |       |
|          |                       |            |                                                                                                    |           |             |                         |                 |                 |               | Gene    | erate Tech Support Bu | indle |
|          |                       |            |                                                                                                    |           |             |                         |                 |                 |               |         |                       |       |
|          |                       |            |                                                                                                    |           |             |                         | 4               | items found 1   | 0 v per page  |         | 1_ of 1 ⊃ ⊃           |       |
|          | Date/Time             |            |                                                                                                    |           | Oper State  | Bundle Ty               |                 |                 |               |         |                       |       |
|          | Feb 22, 2024 9:02 AM  |            |                                                                                                    |           |             | Server                  |                 |                 |               |         | 123.58 M              |       |
|          | Jan 17, 2024 10:47 AJ | W          |                                                                                                    |           |             | Fabric Inte             | rconnect        |                 |               | 2       | Download              |       |
|          | Oct 18, 2023 10:27 Al | •          |                                                                                                    |           |             | Fabric Inte             | rconnect        |                 |               |         | Delete                |       |
|          | Oct 12, 2023 4:14 PM  |            |                                                                                                    |           | ⊘ Available | Fabric Inte             | rconnect        |                 |               |         | 231.06 MiB            |       |
|          |                       |            |                                                                                                    |           |             |                         |                 |                 |               |         | K K 1 of 1 [          |       |

Descargar registros

Los registros ahora se pueden cargar en el TAC SR.

# Conclusión

Utilizando la información anterior, ahora sabe cómo recopilar registros en caso de que sus dispositivos no puedan comunicarse con Intersight.

#### Notas

Los métodos adicionales de recolección de registros en IMM se encuentran aquí:

Recopile manualmente los paquetes de asistencia técnica de UCS gestionado por Intersight

La recopilación de paquetes de registro para UCSM y CIMC se encuentra aquí:

Recopilación de archivos de asistencia técnica de UCS - Series B, C y S

#### Acerca de esta traducción

Cisco ha traducido este documento combinando la traducción automática y los recursos humanos a fin de ofrecer a nuestros usuarios en todo el mundo contenido en su propio idioma.

Tenga en cuenta que incluso la mejor traducción automática podría no ser tan precisa como la proporcionada por un traductor profesional.

Cisco Systems, Inc. no asume ninguna responsabilidad por la precisión de estas traducciones y recomienda remitirse siempre al documento original escrito en inglés (insertar vínculo URL).